ADVANTECH Enabling an Intelligent Planet

# **Advantech SE Technical Share Document**

| Date       | 2020 / 03 / 5                        |                         |       | ESRP-PCS-WISE           | 710 / ESRP-CSS-UNO series |  |  |  |
|------------|--------------------------------------|-------------------------|-------|-------------------------|---------------------------|--|--|--|
| Catagony   | 🗆 FAQ 🗆 SOP                          | Related Produ           | uct   | / ESRP-PCS-ECU series / |                           |  |  |  |
| Category   | ■ Driver Tech Note ESRP-PCS-ADAM3600 |                         |       |                         |                           |  |  |  |
| Abstract   | How to connect Edge                  | Link to Kepware C       | OPC l | JA server via OF        | PC UA Client driver       |  |  |  |
| Keyword    | WISE-PaaS EdgeLink ,                 | / OPC UA Client / (     | OPC   | UA Server               |                           |  |  |  |
| Related OS | Linux image                          |                         |       |                         |                           |  |  |  |
|            |                                      | <b>Revision History</b> | /     |                         |                           |  |  |  |
| Date       | Version                              | Author                  |       | Reviewer                | Description               |  |  |  |
| 2020/02/5  | V1 0                                 | Plack Chang             |       | NickLin                 | WISE-PaaS/EdgeLink        |  |  |  |
| 2020/03/5  | V1.0                                 | DIACK CHAINS            |       | INICK LIU               | Studio V2.6               |  |  |  |
|            |                                      |                         |       |                         |                           |  |  |  |
|            |                                      |                         |       |                         |                           |  |  |  |

#### Problem Description & Architecture:

How to connect to OPC UA server via EdgeLink OPC UA Client driver OPC UA server  $\rightarrow$  Kepware software

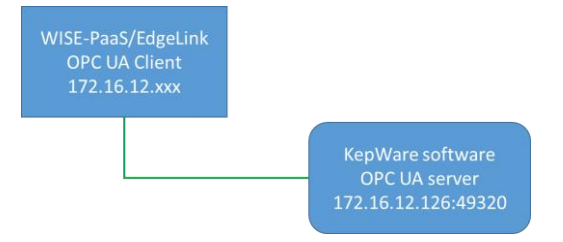

# Brief Solution - Step by Step: Kepware OPC UA server software

- 1. Install Kepware(KEPServerEx5) and "OPC UA Local Discovery Server 1.02" software
- 2. Open OPC UA Configuration on the Kepware software

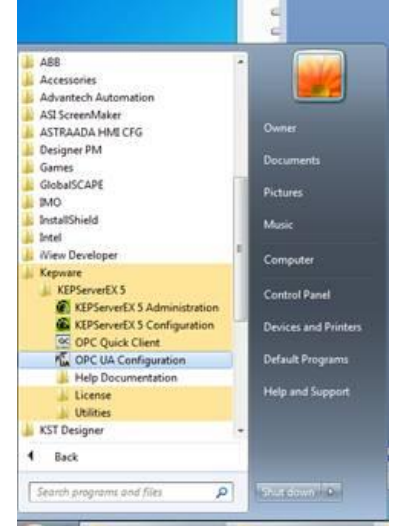

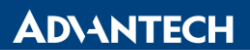

Enabling an Intelligent Planet

## 3. Add an endpoint on the Server Endpoint: "opc.tcp://172.16.12.126:49320"

| OPC UA Co                                                                                                    | nfiguration Manage                        | er                                                   |                                    | •                  | •    | ×    |
|----------------------------------------------------------------------------------------------------|-------------------------------------------|------------------------------------------------------|------------------------------------|--------------------|------|------|
| Server Endpoin                                                                                                    | Trusted Clients                           | Discovery Servers                                    | Trusted Servers                    | Instance Certifica | ites |      |
| URL                                                                                                    | Endpoint Definition                       | 1                                                    |                                    |                    | ×    |      |
| Soberta e construction e construction e constructio | TCP Connection<br>Network Ada<br>Port Nun | opter: Intel(R) I210<br>aber: 49320<br>opc.tcp://172 | 0 Gigabit Network C                | Connection         | >    |      |
|                                                                                                    | Security Policies                         | sa 15 Sign; S<br>Sign; S                             | ign and Encrypt<br>ign and Encrypt | ×<br>×             |      |      |
| Enabled                                                                                                    | Cult                                      | кепоче                                               | OK Ca                              | ncel He            | þ    |      |
| Note: Server Ru                                                                                                    | untime reinitialization i                 | s required to utilize o                              | changes.                           | C                  | lose | Help |

| 1úa | OPC UA Confi     | guration Manag      | er                       |                  |                            | ×    |
|-----|------------------|---------------------|--------------------------|------------------|----------------------------|------|
| Se  | erver Endpoints  | Trusted Clients     | Discovery Servers        | Trusted Servers  | Instance Certificates      |      |
|     | URL              |                     | 1                        | Security         |                            |      |
|     | 50 opc.tcp://1   | 27.0.0.1+49320      |                          | Basic 128R sa 15 | 5 (S,SE), Basic 256 (S,SE) |      |
|     | opc.tcp://1      | 72.16.12.126:493    | 320                      | Basic 128Rsa 15  | 5 (S,SE), Basic256 (S,SE)  |      |
| 4   |                  |                     |                          |                  |                            |      |
|     |                  |                     |                          |                  |                            |      |
|     |                  |                     |                          |                  |                            |      |
|     |                  |                     |                          |                  |                            |      |
|     |                  |                     |                          |                  |                            |      |
|     |                  |                     |                          |                  |                            |      |
|     |                  |                     |                          |                  |                            |      |
|     |                  |                     |                          |                  |                            |      |
|     |                  |                     |                          |                  |                            |      |
|     |                  |                     |                          |                  |                            |      |
|     |                  |                     |                          |                  |                            |      |
|     |                  |                     |                          |                  |                            |      |
|     | Enabled          |                     |                          |                  |                            |      |
|     | <u>A</u> dd      | <u>E</u> dit        | <u>R</u> emove           |                  |                            |      |
| Not | te: Server Runti | me reinitialization | is required to utilize ( | thanges.         | Close                      | Help |

AD\ANTECH

Enabling an Intelligent Planet

- 2. EdgeLink Studio Setting
- 2-1. Create one Project of EdgeLink Studio.
- 2-2. Select WISE-710 device on the EdgeLink Studio, and enter IP Address.

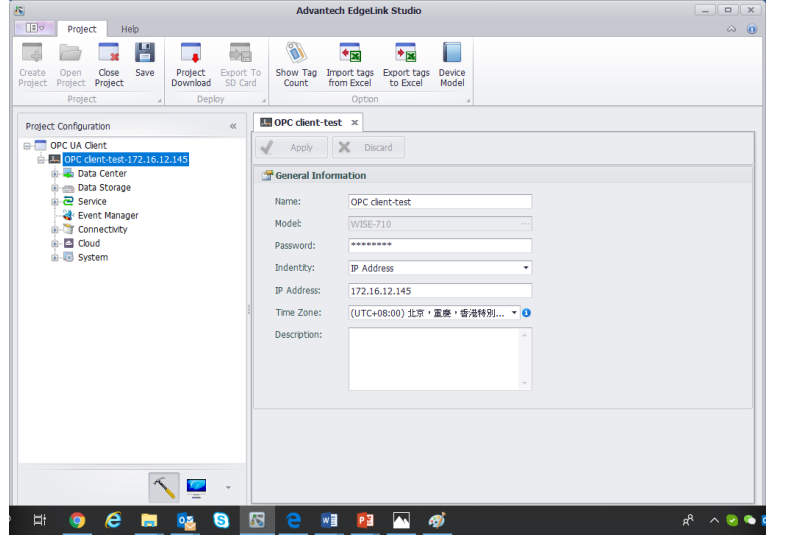

2-3. Add OPC UA driver on the TCP and setting the communication parameter. Device Type: OPC UA

Unit Number: Different from other devices in one interface is ok. IP Address and Port Number: OPCUA server's IP and Port.

| 1 Mar 1 A Mar 2 A Mar 2 A Mar | Advantech EdgeLi        | nk Studio                              |       |
|----------------------------------------------------------------------------------------------------|-------------------------|----------------------------------------|-------|
| E Project Help                                                                                                    |                         |                                        | ⇔ (0) |
|                                                                                                    |                         | Exact trace Device                     |       |
| Project Project Project Download SD Ca                                                                                                    | rd Count from Excel     | to Excel Model                         |       |
| Project a Deploy                                                                                                    | 4 Option                | A                                      |       |
| Project Configuration «                                                                                                    | 🛄 OPC client-test 🛛 🔯 W | ISE-710-A2(OPC client-test)            |       |
| OPC UA Client     OPC Glant test 172 16 12 145                                                                                                    | Apply X Disc            | ard                                    |       |
| 🚊 🖳 Data Center                                                                                                    | General Information     |                                        | 4     |
|                                                                                                    | Enable                  |                                        |       |
| COM1(Disable)                                                                                                    | Name:                   | OPCUA                                  |       |
| COM3(Disable)                                                                                                    | Device Type:            | OPC UA ~                               |       |
|                                                                                                    | Device Model            | Double Click to Select Device Template |       |
| IO Tag                                                                                                    | Unit Number:            | 1                                      |       |
| Calculation Tag                                                                                                    | Tag Write Type:         | Single Write 🔹                         |       |
| User Tag<br>Data Storage<br>                                                                                                    | Description:            |                                        | U     |
| Connectivity                                                                                                    | Add device name as pr   | efix to IO tags                        |       |
|                                                                                                    | A TCP/IP                |                                        |       |
|                                                                                                    | IP/Domain:              | 172.16.12.126                          |       |
| 5 7                                                                                                    | Port Number:            | 49320                                  |       |
|                                                                                                    | Extention Properties    |                                        | •     |

Use URL as Connection Address: If OPCUA server must be connected by its URL, you can choose this. Security Policy and Authentication Setting: Follow the OPCUA server.

Certificate and Private Key: We have self-authentication files by default. If customer needs to use the special file, they can choose in here.

Cyclic rate of subscribing data changes: By default, the mode of our opcua master is Asking-Answer. If choosing this, the mode we use will be: We send a message to OPCUA server to tell it to check itself by cycle if there is some data changed. When some data changing, server will tell us, we don't need to ask server any more.

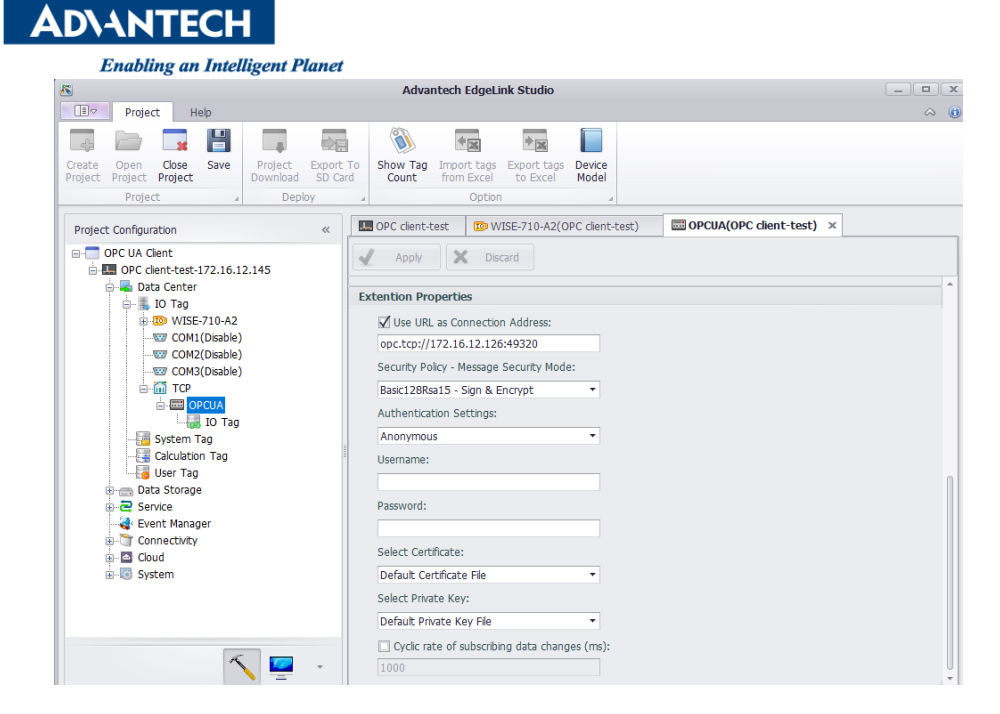

#### 2-4. Add tag of OPC UA server: ID=ns=2, Item ID=<string>=Channel1.Device1.Tag1

#### Kepware OPC UA server tag: OPC O Edit File View Tools Help D 🛎 🖬 😹 🖀 🛃 🐰 🐚 🗟 🗙 □-: i Kepware.KEPServerEX.V5 Item ID Data Type Value Timestam \_\_\_\_\_\_System \_\_\_\_\_Channel1.\_Statistics Channel1.Device1.Tag1 Word Word 10657 01:13:29.86 0 01:13:09.35 Channel1.\_System Item Properties × Data Type Examples.\_Statistics Data Type Examples\_statistics Data Type Examples\_System Data Type Examples.16 Bit Devic Data Type Examples.16 Bit Devic General $\downarrow$ $\rightarrow$ Access Path: OK Data Type Examples.16 Bit Devic Channel1.Device1.Tag1 Item ID: Data Type: • 7 Active Date 3/30/2020 3/30/2020 3/30/2020 3/30/2020 3/30/2020 3/30/2020 3/30/2020 3/30/2020 3/30/2020 3/30/2020 3/30/2020 3/30/2020 3/30/2020 3/30/2020 3/30/2020 3/30/2020 3/30/2020 Time 1:13:09 AM Advanced 1:13:09 AM ID Value Description 1:13:09 AM Item ID 1:13:09 AM 1:13:09 AM 1:13:09 AM 1:13:09 AM 1:13:09 AM 1:13:09 AM 1:13:09 AM 2 Item Value 10652 N/A Item Quality Item Timestamp Item Access Rights Server Scan Rate Item Description DDE Access Name 192 01:13:27 3 10 Ramping Rea... Channel1\_De... R0001 3 4 5 6 101 5003 5005 N/A N/A N/A N/A N/A 1:13:09 AM 1:13:09 AM 1-13-09 AM 1:13:09 AM

#### EdgeLink tag

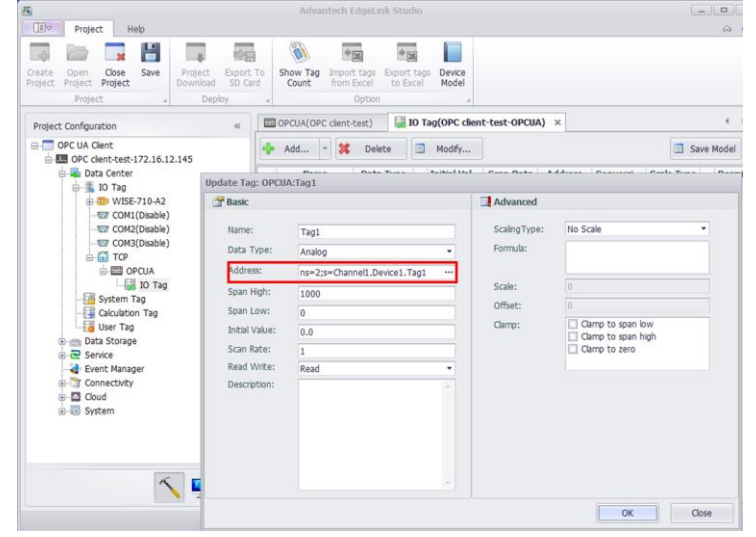

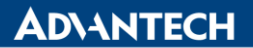

Enabling an Intelligent Planet

The address grammar is: ns=<Namespace Index>; <type>=<value> Example:

| Address Type | Namespace<br>Index | Example                                       |
|--------------|--------------------|-----------------------------------------------|
| Numeric      | 2                  | ns=2;i=1234                                   |
| String       | 2                  | ns=2;s=Device.System_Tag.#SYS_TIME_SECOND     |
| GUID         | 0                  | ns=0;g={8ACE8827-ECC3-4c9a-8032-CA1E9957A8E8} |
| Opaque       | 2                  | ns=2;b=M/RbKBsRVkePCePcx24oRA==               |

### 2-6. please press "Project Download" and download project to WISE-710

2-7. it will show Client Name "DevOPCUA" on the OPC UA configuration manager, and enter "Trust"

| erver Endpoints       Trusted Clients       Discovery Servers       Trusted Servers       Instance Certificates         Gent Name       /       URL       URL       URL       URL         PeroServerEx/UA Client Drive       URL/NO-3382G:MEO OPC UA Client       URL/NO-3382G:MEO OPC UA Client         WEO OPC UA Client       URL/NO-3382G:UnifiedAutomation:UaExpert         Import       Export       Bemove       Irust       View Certificate         Import       Export       Bemove       Irust       View Certificate         te:       Server Runtime reinitialization is required to utilize changes.       Close       Help         OPC UA Configuration Manager       urnum.DevOPCUAJapplcation       Help         ever Endpoints       Trusted Clients       Discovery Servers       Trusted Servers       Instance Certificates         Client Name       /       URL       URL/NO-3382G:Meo OPC UA Client       URL/NO-3382G:Meo OPC UA Client       URL/NO-3382G:Meo OPC UA Client         PEO OPC UA Client       URL/NO-3382G:Meo OPC UA Client       URL/NO-3382G:Meo OPC UA Client       URL/NO-3382G:UnifiedAutomation:UaExpert         WEO OPC UA Client       URL/NO-3382G:UnifiedAutomation:UaExpert       URL/NO-3382G:UnifiedAutomation:UaExpert         Wew Certificate       Uwew Certificate       Uwew Certificate | OPC UA Config   | guration Manag      | er               |             |           |         |             |                    |           |
|----------------------------------------------------------------------------------------------------|-----------------|---------------------|------------------|-------------|-----------|---------|-------------|--------------------|-----------|
| Clent Hone       /       URI         DevOPCUA       umusu.DevOPCUA.tapplication         WEO OPC UA Clent       umUNO-3382G:MEO OPC UA Clent         WEO OPC UA Clent       umUNO-3382G:UnifiedAutomation:UaExpert         Import       Export         BeroPC UA Clent       um:UNO-3382G:UnifiedAutomation:UaExpert         Import       Export         BeroPC UA Clent       um:UNO-3382G:UnifiedAutomation:UaExpert         Import       Export         BeroPC UA Configuration is required to utilize changes.       Close         POPC UA Configuration Manager       ever Endpoints         Struet Endpoints       Trusted Clents         DevOPCUA       URI         DevOPCUA       URI         DevOPCUA       URI         DevOPCUA       URI         DevOPCUA       URI         DevOPCUA       um:UNO-3382G:MEO OPC UA Clent.         WEO OPC UA Clent       um:UNO-3382G:MEO OPC UA Clent.         WEO OPC UA Clent       um:UNO-3382G:UnifiedAutomation:UaExpert         Import       Export       Remove         Report       Remove       Reject         UaExpert       um:UNO-3382G:UnifiedAutomation:UaExpert                                                                                                    | erver Endpoints | Trusted Clients     | Discovery Se     | rvers 1     | rusted Se | ervers  | Instance (  | Certificates       |           |
| DevOPCUA       unsual.DevOPCUA:spplication         Intervention       unsub/PosteverEX.v3SUA Clent         INEO OPC UA Clent       unsub/Postage/ise OPC UA Clent         Import       Export         Import       Export         Res OPC UA Clent       unsub/Postage/ise OPC UA Clent         Import       Export         Res OPC UA Clent       unsub/Postage/ise OPC UA Clent         Import       Export         Res OPC UA Clent       unsub/Postage/ise OPC UA Clent         Import       Export         Res OPC UA Configuration is required to utilize changes.       Close         OPC UA Configuration Manager       ever Endpoints         rever Endpoints       Trusted Clents         DevOPCUA       Unit         DevOPCUA       Unit         Import       Unit         DevOPCUA       unsub/PovOPCUA.application         Import       Export         Res OPC UA Clent       unsub/O-3382G:UnifiedAutomation:UaExpert         Import       Export         Res OPC UA Clent       unsub/O-3382G:UnifiedAutomation:UaExpert         Import       Export         Res OPC LA Clent       unsub/O-3382G:UnifiedAutomation:UaExpert         Import <td>Client Name</td> <td></td> <td></td> <td>/</td> <td>URI</td> <td></td> <td></td> <td></td> <td></td>                                                                                 | Client Name     |                     |                  | /           | URI       |         |             |                    |           |
| Import       Export       Remove       Irust       View Certificate         Import       Export       Remove       Irust       View Certificate         Import       Export       Remove       Irust       View Certificate         Import       Export       Remove       Irust       View Certificate         Import       Export       Remove       Irust       View Certificate         Import       Export       Remove       Irust       View Certificate         Import       Export       Remove       Irust       View Certificate         Import       Export       Remove       Irust       View Certificate         Import       Export       Remove       Irust       View Certificate         Import       Export       Remove       Irust       View Certificate         Import       Export       Remove       Irust       View Certificate         Import       Export       Remove       Reject       View Certificate         Import       Export       Remove       Reject       View Certificate         Import       Export       Remove       Reject       View Cer                                                                                                    | DevOPCUA        |                     |                  |             | urn:ua.   | DevOPO  | CUA:applica | ation              |           |
| Import       Export       Bemove       Irust       View Certificate         Import       Export       Bemove       Irust       View Certificate         Import       Export       Bemove       Irust       View Certificate         Import       Export       Bemove       Irust       View Certificate         Import       Export       Bemove       Irust       View Certificate         Import       Export       Bemove       Irust       View Certificate         Import       Export       Bemove       Irust       View Certificate         Import       Export       Bemove       Irust       View Certificate         Import       Export       Bemove       Irust       View Certificate         Import       Export       Bemove       Irust       View Certificate         Import       Export       Bemove       Reject       View Certificate         Import       Export       Bemove       Reject       View Certificate         Import       Export       Bemove       Reject       View Certificate                                                                                                    | KEPServerE      | COA Client Drive    |                  |             | um:oix    | 0-33820 | s:Kepware.  | KEPServerEX.VS     | OA Clien  |
| Import       Export       Bemove       Inust       View Certificate         Import       Export       Bemove       Inust       View Certificate         Import       Export       Bemove       Inust       View Certificate         te:       Server Runtime reinitialization is required to utilize changes.       Close       Help         OPC UA Configuration Manager       Inust       URI       Inust       Help         Clent Name       /       URI       Unrusu.DevOPCUA.application       Inust/NO-3382G:Kepware.KEPServerEX.VSUA Clen         INEO OPC UA Clent       unrusu.DevOPCUA.application       unrusUNO-3382G:Kepware.KEPServerEX.VSUA Clen         INEO OPC UA Clent       unrusUNO-3382G:UnifiedAutomation:UaExpert       URI         Import       Export       Bemove       Reject         Import       Export       Bemove       Reject         Import       Export       Renove       Reject       View Certificate                                                                                                    | NEO OPC U       | A Client            |                  |             | urn:UN    | 0-33820 | G:NEO OPC   | UA Client          |           |
| Import       Export       Remove       Irust       Yew Certificate         Import       Export       Remove       Irust       Yew Certificate         te:       Server Runtime reinitialization is required to utilize changes.       Close       Help         OPC UA Configuration Manager       Ever Endpoints       Trusted Clients       Discovery Servers       Instance Certificates         Client Name       /       URI       URI       URI       Unvilue338263:Weo OPC UA Client         MEPServerEX/UA Client Driver       urn:UNO-338263:Weo OPC UA Client       urn:UNO-338263:Weo OPC UA Client         Import       Export       Remove       Reject       Yew Certificate         Import       Export       Remove       Reject       Yew Certificate         te: Server Runtime reinitialization is required to utilize changes.       Close       Help                                                                                                    | NEO OPC U       | A Client            |                  |             | urn:NB0   | 030406: | NEO OPC L   | JA Client          |           |
| Import       Export       Remove       Irust       Yew Certificate         te:       Server Runtime reinitialization is required to utilize changes.       Close       Help         OPC UA Configuration Manager       erver Endpoints       Trusted Clients       Discovery Servers       Trusted Servers       Instance Certificates         Client Name       /       URI       URI         DevOPCUA       urn:UNO-33826:Kepware.KEPServerEX.V5:UA Clien         NED OPC UA Client       urn:UNO-33826:Kepware.KEPServerEX.V5:UA Clien         NED OPC UA Client       urn:UNO-33826:Web OPC UA Client         NED OPC UA Client       urn:UNO-33826:UnifiedAutomation:UdExpert         NED OPC UA Client       urn:UNO-33826:UnifiedAutomation:UdExpert         Import       Export       Remove         Reject       Yew Certificate         et: Server Runtime reinitialization is required to utilize changes.       Close                                                                                                    | UaExpert        |                     |                  |             | urn:UN    | 0-33820 | G:UnifiedAu | utomation:UaExp    | ert       |
| Import       Export       Bemove       Irust       View Certificate         te:       Server Runtime reinitialization is required to utilize changes.       Close       Help         OPC UA Configuration Manager       enver Endpoints       Trusted Clients       Discovery Servers       Trusted Servers       Instance Certificates         Client Name       /       URI       URI       URI         DevOPCUA       urn:UNO-3382G:Kepware.KEPServerEX.V5:UA Client       urn:UNO-3382G:Kepware.KEPServerEX.V5:UA Client         WED OPC UA Client       urn:UNO-3382G:UnifiedAutomation:UaExpert         UNEO OPC UA Client       urn:UNO-3382G:UnifiedAutomation:UaExpert         Import       Export       Bemove       Reject       View Certificate         e:       Server Runtime reinitialization is required to utilize changes.       Close       Help                                                                                                    |                 |                     |                  |             |           |         |             |                    |           |
| te:       Server Runtime reinitialization is required to utilize changes.       Close       Help         OPC UA Configuration Manager       erver Endpoints       Trusted Clients       Discovery Servers       Trusted Servers       Instance Certificates         Client Name       /       URI       URI       URI         © PC UA Client Driver       um:UNO-3382G:Kepware.KEPServerEX.V5:UA Clien       um:UNO-3382G:Kepware.KEPServerEX.V5:UA Clien         © NEO OPC UA Client       um:UNO-3382G:UnifiedAutomation:UaExpert         © UAExpert       um:UNO-3382G:UnifiedAutomation:UaExpert         Import       Export       Remove       Reject         Yiew Certificate       e: Server Runtime reinitialization is required to utilize changes.       Close       Help                                                                                                    | Import          | Export              | <u>R</u> emove   | Tru         | st        |         |             | <u>V</u> iew Certi | ificate   |
| erver Endpoints       Trusted Clients       Discovery Servers       Trusted Servers       Instance Certificates         Client Name       /       URI         DevOPCUA       urn:ua.DevOPCUA:application         LikFPServerEX/UA Client Driver       urn:UNO-3382G:Kepware.KEPServerEX.VS:UA Clien         NEO OPC UA Client       urn:UNO-3382G:NEO OPC UA Client         NEO OPC UA Client       urn:UNO-3382G:UnifiedAutomation:UaExpert         UAExpert       urn:UNO-3382G:UnifiedAutomation:UaExpert         Import       Export       Remove         Reject       View Certificate         e:       Server Runtime reinitialization is required to utilize changes.       Close                                                                                                    | e: Server Runti | me reinitialization | is required to u | utilize cha | anges.    |         |             | Close              | Help      |
| Erver Endpoints       Instell Clerits       Discovery Servers       Instell Clerits         Client Name       /       URI         DevORCUA       urn:us.DevORCUA:application         KEPServerEX,UA Client Driver       urn:UNO-3382G:Kepware.KEPServerEX.V5:UA Client         NEO OPC UA Client       urn:UNO-3382G:NEO OPC UA Client         NEO OPC UA Client       urn:UNO-3382G:UnifiedAutomation:UaExpert         UaExpert       urn:UNO-3382G:UnifiedAutomation:UaExpert         Import       Export       Remove         Reject       View Certificate         te: Server Runtime reinitialization is required to utilize changes.       Close                                                                                                    | e t             | Trusted Cliente     |                  | -           |           |         |             |                    |           |
| Client Name       /       URI         DevOPCUA       urn:ua.DevOPCUA:application         WEPServerEX/UA Client Driver       urn:UNO-3382G:Kepware.KEPServerEX.V5:UA Clien         NEO OPC UA Client       urn:UNO-3382G:VEO OPC UA Client         UAExpert       urn:UNO-3382G:UnifiedAutomation:UaExpert         Import       Export         Regret       View Certificate         Import       Export         Respect       View Certificate         Respect       View Certificate                                                                                                    | erver Endpoints | Trusted Clients     | Discovery Se     | rvers       | rusted Se | ervers  | Instance    | Lertificates       |           |
| Import       Export       Remove       Reject       View Certificate                                                                                                    | Client Name     |                     |                  | L.          | URI       |         |             |                    |           |
| Import       Export       Remove       Reject       View Certificate         Import       Export       Remove       Reject       Close       Helo                                                                                                    | DevOPCUA        |                     |                  |             | urn:ua.   | DevOPO  | CUA:applica | ation              |           |
| Import Export Export Export Export Export Export Export Export Export Close Help                                                                                                    | KEPServerE      | X/UA Client Drive   | r                |             | urn:UN    | 0-33820 | G:Kepware.  | KEPServerEX.V5     | :UA Clien |
| Import Export Export Export Remove Reject View Certificate Export Close Help                                                                                                    | NEO OPC U       | A Client            |                  |             | urn:UN    | 0-33820 | G:NEO OPC   | UA Client          |           |
| Import     Export     Reject     View Certificate       te:     Server Runtime reinitialization is required to utilize changes.     Close     Helo                                                                                                    | NEO OPC U       | A Client            |                  |             | urn:NB0   | 030406: | NEO OPC L   | JA Client          |           |
| Import     Export     Reject     View Certificate       te:     Server Runtime reinitialization is required to utilize changes.     Close     Help                                                                                                    | UaExpert        |                     |                  |             | urn:UN    | 0-33820 | G:UnifiedAu | utomation:UaExp    | ert       |
| Import     Export     Remove     Reject     View Certificate       te:     Server Runtime reinitialization is required to utilize changes.     Close     Help                                                                                                    |                 |                     |                  |             |           |         |             |                    |           |
| Import     Export     Remove     Reject     View Certificate       re:     Server Runtime reinitialization is required to utilize changes.     Close     Help                                                                                                    |                 |                     |                  |             |           |         |             |                    |           |
| Import     Export     Remove     Reject     View Certificate       re:     Server Runtime reinitialization is required to utilize changes.     Close     Help                                                                                                    |                 |                     |                  |             |           |         |             |                    |           |
| Import     Export     Remove     Reject     View Certificate       te:     Server Runtime reinitialization is required to utilize changes.     Close     Help                                                                                                    |                 |                     |                  |             |           |         |             |                    |           |
| Import     Export     Remove     Reject     View Certificate       te:     Server Runtime reinitialization is required to utilize changes.     Close     Help                                                                                                    |                 |                     |                  |             |           |         |             |                    |           |
| Import Export Remove Reject View Certificate e: Server Runtime reinitialization is required to utilize changes. Close Help                                                                                                    |                 |                     |                  |             |           |         |             |                    |           |
| Import     Export     Remove     Reject     View Certificate       te:     Server Runtime reinitialization is required to utilize changes.     Close     Help                                                                                                    |                 |                     |                  |             |           |         |             |                    |           |
| Import         Export         Remove         Reject         View Certificate           te:         Server Runtime reinitialization is required to utilize changes.         Close         Help                                                                                                    |                 |                     |                  |             |           |         |             |                    |           |
| Import Export Remove Reject View Certificate e: Server Runtime reinitialization is required to utilize changes. Close Help                                                                                                    |                 |                     |                  |             |           |         |             |                    |           |
| Import         Export         Remove         Reject         Vjew Certificate           te:         Server Runtime reinitialization is required to utilize changes.         Close         Help                                                                                                    |                 |                     |                  |             |           |         |             |                    |           |
| te: Server Runtime reinitialization is required to utilize changes.                                                                                                    |                 |                     |                  |             |           |         |             |                    |           |
|                                                                                                    | Import          | Export              | <u>R</u> emove   | Reje        | ect       |         |             | <u>V</u> iew Certi | ificate   |

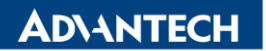

Enabling an Intelligent Planet

2-8. Please change to Monitor screen and connect to WISE-710, change to IO Tag and will show the value of OPC UA tag.

| AA 😂 📩 🥅                                                                                                    |                                  |               |            |          |                           |                           |  |
|----------------------------------------------------------------------------------------------------|----------------------------------|---------------|------------|----------|---------------------------|---------------------------|--|
|                                                                                                    |                                  |               |            |          |                           |                           |  |
| ce • Device Setting Console                                                                                                    |                                  |               |            |          |                           |                           |  |
| Online 🖌                                                                                                    |                                  |               |            |          |                           |                           |  |
| line Device «                                                                                                    | Online Monitor(OPC client-test ) | ×             |            |          |                           |                           |  |
| Online Device<br>[0]ECU1051_Haley_261 - 172.16.12.28<br>[0]ECU1051_D04(Do not touch) - 172.16.1                                                                                                    | WISE-710-A2                      |               |            |          |                           | 0 итс                     |  |
| [0]UN024846 - 172.16.13.208     [0]UN024846 - 172.16.13.225     [0]WISE-6610 - 172.16.13.225     [0]WISE-6610 - 172.16.13.225                                                                                                    | Tags                             | Tag           | Value      | Quality  | Timestamp                 |                           |  |
| - III [0]RTU_000 - 172.16.13.227                                                                                                    | I System Information             | Readil O DL 0 | 4          | Cond     | 2000 02 20700 42:05 0     |                           |  |
| - 4 [0]RTU_000 - 172.16.12.98<br>[0]OPC client-test - 172.16.12.122                                                                                                    |                                  | BoardiO.DI_0  | 1          | Good     | 2020-03-30108.13.35 (0    | 10)                       |  |
|                                                                                                    | Configuration                    | BoardIO:DI_1  | 1          | Good     | 2020-03-30T08:13:35 (UT   |                           |  |
|                                                                                                    |                                  | BoardIO:DI_2  | 1          | Good     | 2020-03-30T08:13:35 (U    | ITC)                      |  |
|                                                                                                    |                                  | BoardIO:DI_3  | 1          | Good     | 2020-03-30T08:13:35 (UT   |                           |  |
|                                                                                                    |                                  | BoardIO:DO 0  | 0          | Good     | 2020-03-30T08:13:35 (     | ITC)                      |  |
|                                                                                                    |                                  | BoardIO:DO 1  | 0          | Good     | 2020-03-30T08:13:35 (L    | 2020-03-30T08-13-35 (UTC) |  |
|                                                                                                    |                                  | BoardIO:DO 2  | 0          | Good     | 2020-03-30T08:13:35 (UTC) |                           |  |
|                                                                                                    |                                  | Beardio:DO_2  | 0          | Cood     | 2020 02 20700-12-25 (     | 10)                       |  |
|                                                                                                    |                                  | Boardio.bo_5  |            | 0000     | 2020-00-00100.10.00 (0    |                           |  |
| >                                                                                                    |                                  | OPCUA: Tag1   | 10694.00   | Good     | 2020-03-30108:13:36 (0    | IIC)                      |  |
| DPC Quick Client - Untitled *<br>Edit View Tools Help                                                                                                    |                                  |               |            |          |                           | ٥                         |  |
| 🗧 🚽 🖆 🖆 👗 🖻 🖻 🗙                                                                                                    |                                  | Data Type     | Value      | Timesta  | mp Quality                |                           |  |
| 🗧 🔜 📩 🖆 💕 🖆 🗟 ា 🖻 🗙                                                                                                    | item ib                          |               |            |          | .873 Good                 |                           |  |
| 🗧 🖬 🛫 💣 🖆 👗 🗟 🖻 🗙<br>Kepware.KEPServerEX.V5<br>🗃 _System                                                                                                    | Channel1.Device1.Tag1            | Word          | 10628      | 01:13:15 |                           |                           |  |
| Kepware.KEPServerEX.VS<br>System<br>Channell.,Statistics<br>Channell.,System<br>Channell Device1<br>Channel Device1                                                                                                    | Channel1.Device1.Tag1            | Word<br>Word  | 10628<br>0 | 01:13:15 | 333 000d                  |                           |  |
| Channell System     Data Type Examples 16 Bit Device 1     Data Type Examples 16 Bit Device 1     Data Type Examples 16 Bit Device 1     Data Type Examples 16 Bit Device 1     Data Type Examples 16 Bit Device 1     Data Type Examples 16 Bit Device 1     Data Type Examples 16 Bit Device 1     Data Type Examples 16 Bit Device 1     Data Type Examples 16 Bit Device 1     Data Type Examples 16 Bit Device 1                                                                                                    | Channell, Device 1, Tag1         | Word<br>Word  | 10628<br>0 | 01:13:15 | -333 - Good               |                           |  |
| Channell , Statistics     System     Channell , Statistics     Channell , Statistics     Channell , Statistics     Channell , Device I     Channell , Device I     Channe | Channell Device 1.Tag1           | Word<br>Word  | 10628<br>0 | 01:13:05 | 335 Guod -                |                           |  |

### Pin Definition (in case of serial connection):

Reference: